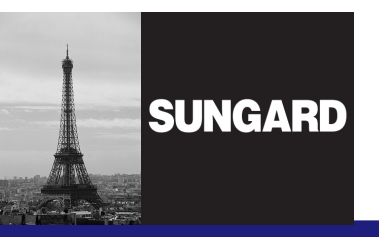

L'informatique qui réinvente la finance

Environnement de Développement Outils Open-Source d'Integration Continue

Exemple de Mise en Oeuvre

Arnaud NAUWYNCK arnaud.nauwynck@gmail.com

- Introduction
- Cycle en V ... Junit ... Méthodes Agiles
  - Maven, outils fédérateur
  - Junit surefire, cobertura ...
- Maven Build CI Server : Hudson
- Maven Proxy/Repository : Nexus
- Maven reporting metrics : Sonar
- Autres Outils : JIRA, Wiki, ...

### **Overview**

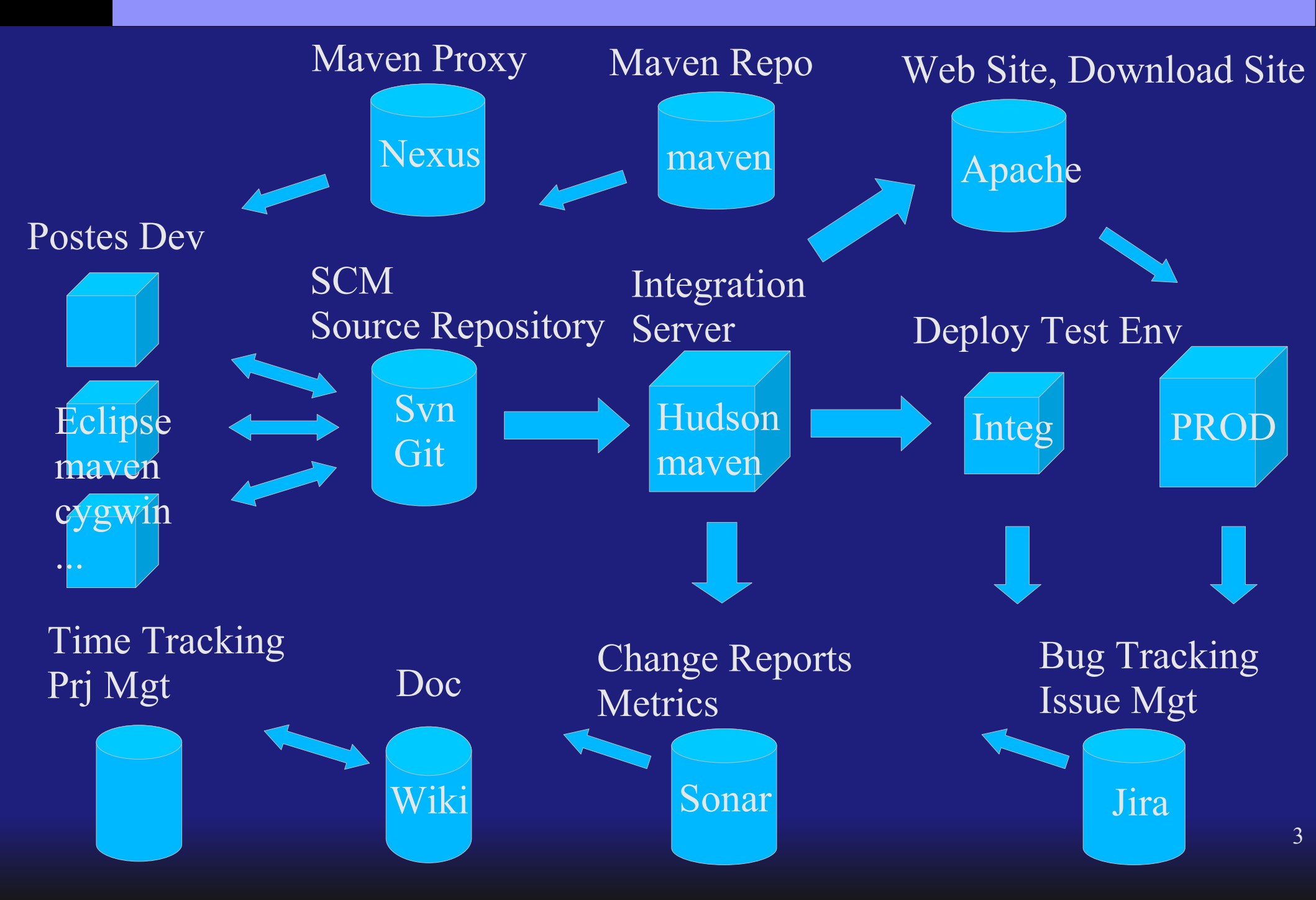

- Les méthodologies anciennes
- Les "Cycles en V"
- ... peu efficaces

Etude fonctionnelle

Etude technique, conception (implémentation) Test functionnel vérification adéquation demande/livraison

Test technique...

Développement

## **UNGARD** Quelques défauts des méthodologies V

- Cycle très long
- Pas de feed-back rapides
- Sur-spécification / sur-conception / formelle
  - Défaut des approches puristes UML, Merise...
- Tests ... en fin de dev !!!!
  - En pratique : n'existe pas
  - Plus de temps (marge non prévue / retard)
  - Impossible (conception incompatible avec tests)
  - Après les devs ... "plus besoin"

## Cycles en V versus Méthodes Agiles

- Cycle très long
- Pas de reed-back rapides
- Sur-spécification UML
- Tests inexistant / en fin de dev !!!!
  - Cycles très COURTS
  - Feed-back rapides, heure:outils / jour:hommes
  - Pas de sur-spécification
  - Tests primordiaux / en DEBUT de dev !!!!
  - Recherche systématique d'efficacité

Synonymes et Variantes des Méthodes "Modernes"

- Extreme Programming
- Scrum
- Méthode Agiles
- Test-Driven development
- Méthodes à cycle court
- Intégration Continue
- Java+Eclipse+JUnit+Maven+SCM+Hudson

## **UNGARD** Les Tests Unitaires... Révolution JUnit

- JUnit = librairie simplissime de tests unitaires
   = Révolution dans le monde du dev
- Méthodes modernes = Tests Unitaires
- Beaucoup repose sur les tests !!!
  - Conception, UseCase => remplacer par Tests
  - Vérifications Functionnelles => Tests
  - Vérifications Techniques => Tests
  - Non regression / refactoring => Tests

- Eclipse : right click > "Run as Junit test"
- "ant junitrunner"
- "mvn test:test" ... implicit dans "mvn install"
- Reporting html:
  - "mvn surefire" ... implicit dans "mvn site"
  - consultable par http après "nightly build"
- Reporting historisés, incrémentals:
  - Hudson, sonar

## Détail Exécution Junit sous Maven

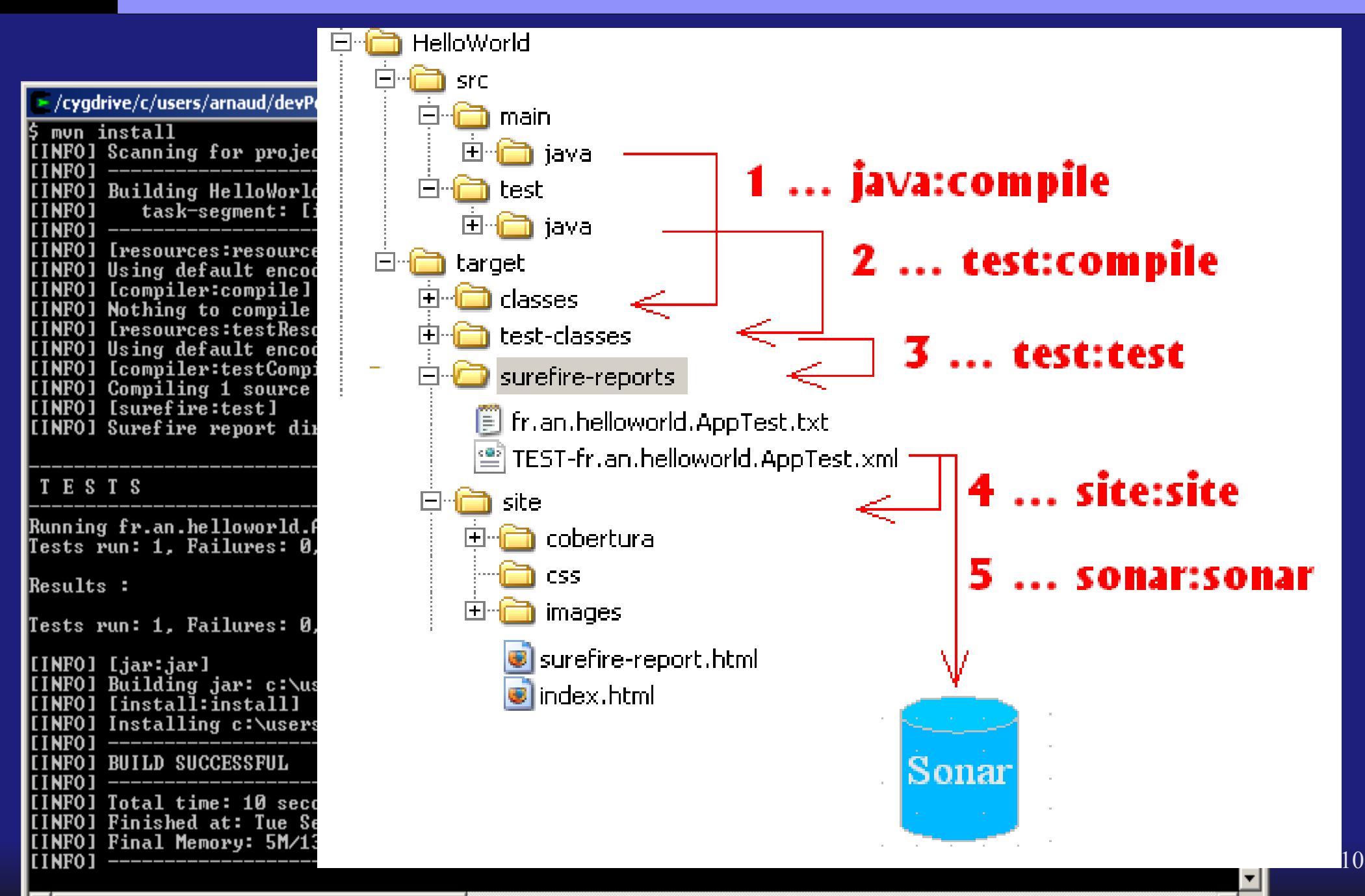

- Projet compilé et testé
  - tous les jours "Nightly build" ... Full Tests
  - ... à chaque commit "Snapshot" ... Smoke Tests
  - -=Intégration Continue
- => Outils necessaires :
  - Build automatique (svn, maven, hudson ...)
  - Execution de tests (junit, cobertura ...)
  - Rapport de tests, métriques (mvn site, sonar .. )

### Outil de Bug Tracking, Issues Mngt

- BTS = Bug Tracking System
- Workflow typique d'un bug:

Open — Resolved — Unit Tested — Homologated — Closed

- Genéralisation "Issue", Wish list, todo list :
  - Bug, Task, Enhancement, NewFeature ...
- Outils standards :
  - JIRA (c), free for Open source projects only
  - Bugzilla

## **Outils de Scrum Meeting**

- Taches à courtes échéances ... (1 5 jours)
- Besoin != suivi historique, audit...
  - Gestion des priorités
  - Répartition des taches, pair-programming
  - Estimation des difficultés, des charges
- Notions : Story Board, Card, Slot ...
- Outils standards :
  - Oral / Crayon + Papier / Tableau !!
  - Plugin Jira
  - Autres ...

## Hudson Main Page

| Hudson                   |       |              |                   |                          |                                | 🔍 search                    | 0              |
|--------------------------|-------|--------------|-------------------|--------------------------|--------------------------------|-----------------------------|----------------|
| <u>Hudson</u>            |       |              |                   |                          |                                | DISABLE                     | AUTO REFRESH   |
| 쯭 <u>New Job</u>         |       |              |                   |                          |                                | <b>2</b> a                  | dd description |
| 💥 <u>Manage Hudson</u>   | Tous  | 5 +          |                   |                          |                                |                             |                |
| A People                 | 5     | w            | JOD †             | Last Success             | Last Failure                   | Last Duration               |                |
| Build History            | 0     | ×            | <u>helloworld</u> | 7 hr 3 min ( <u>#8</u> ) | 7 hr 53 min ( <u>#2</u> )      | 1 min 52 sec                | $\bigotimes$   |
| Q Project Relationship   | Icon: | <u>s m</u> l |                   | Legend                   | <u> for all</u> <u> for fa</u> | <u>ailures 🔊 for just l</u> | atest builds   |
| E Check File Fingerprint |       |              |                   |                          |                                |                             |                |
| Build Queue              |       |              |                   |                          |                                |                             |                |
| No builds in the queue.  |       |              |                   |                          |                                |                             |                |
| Build Executor Status    |       |              |                   |                          |                                |                             |                |
| # Status                 |       |              |                   |                          |                                |                             |                |
| 1 Idle                   |       |              |                   |                          |                                |                             |                |
| 2 Idle                   |       |              |                   |                          |                                |                             |                |
|                          |       |              |                   |                          |                                |                             |                |

## Hudson Project Configuration

| J |
|---|
|   |
|   |
| 0 |
|   |
|   |
|   |
| 0 |
| 2 |
| 0 |
| 0 |
| _ |
|   |
| _ |
|   |
|   |
|   |
| ) |
|   |

# Hudson Project Page

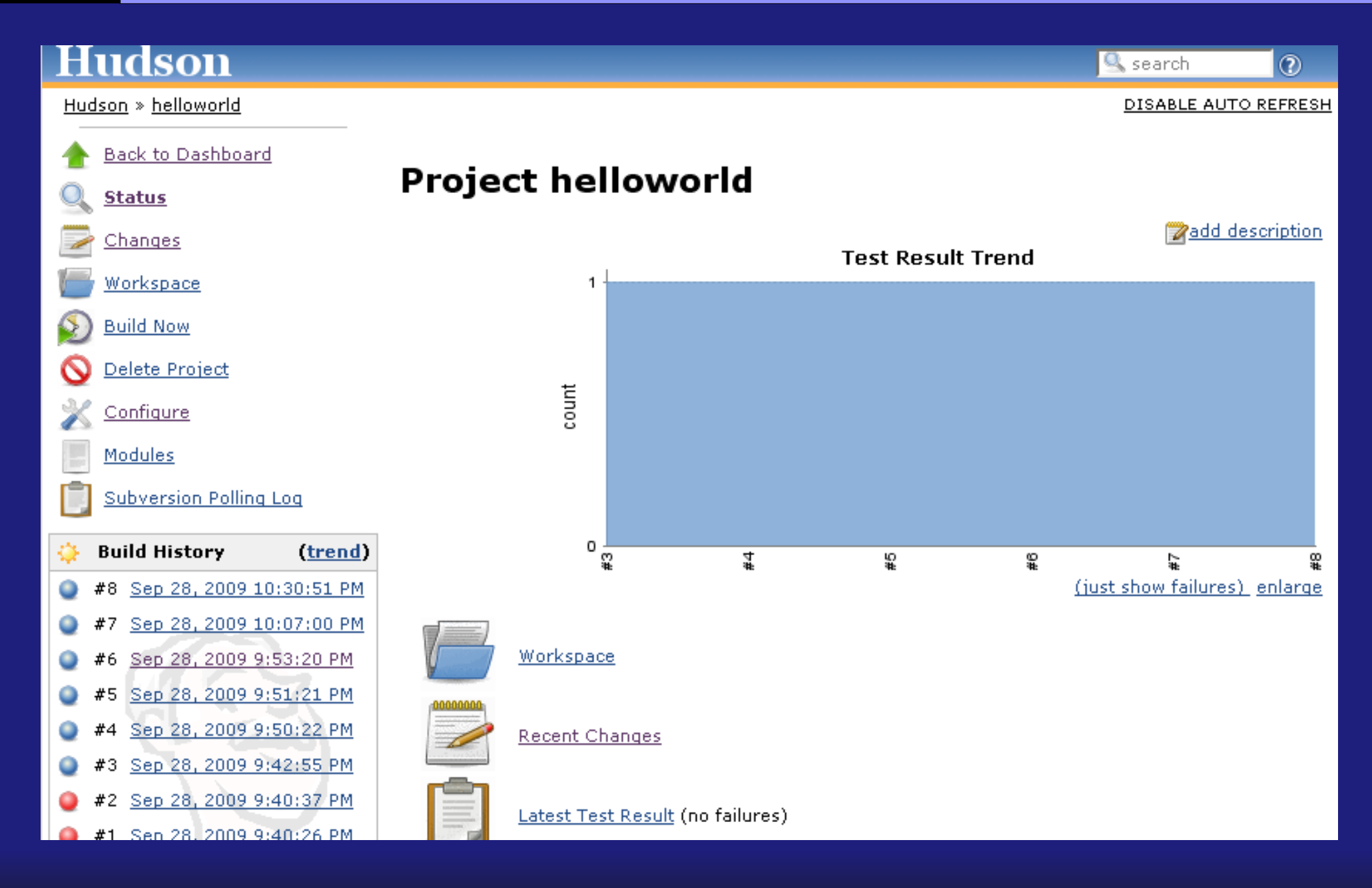

## Hudson Autobuild

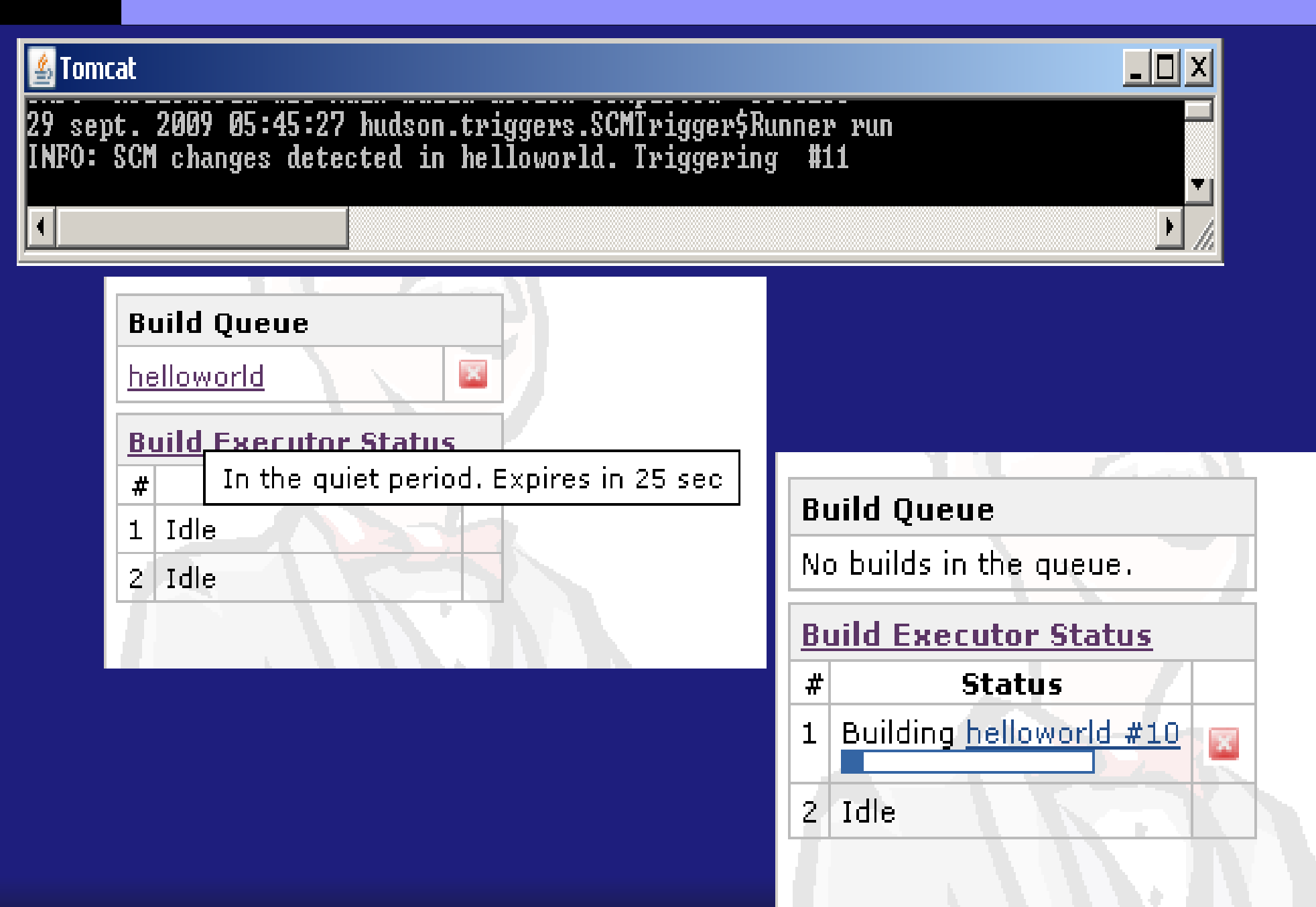

## Hudson Build Console

| Hudson                               |                                                                                                    | 🔍 search                                                                                                    | 0                                 |
|--------------------------------------|----------------------------------------------------------------------------------------------------|----------------------------------------------------------------------------------------------------|-----------------------------------|
| Hudson » helloworld » #12            |                                                                                                    | View as J                                                                                                    | plain text                        |
| <u>Back to Project</u> <u>Status</u> | Console Output                                                                                                    | Progress:                                                                                                    | <del>-</del>                      |
| 📴 <u>Changes</u>                     |                                                                                                    |                                                                                                    |                                   |
| Console Output                       | Un changement dans la base de code a provoqué le lancement de ce jo<br>Updating svn://localhost/helloworld/trunk                                                                                                    | ъ                                                                                                    |                                   |
| Tag this build                       | At revision 15                                                                                                    |                                                                                                    |                                   |
| Previous Build                       | <pre>Parsing POMs [trunk] \$ D:\Java\jdkl.6.0_10/bin/java -cp "C:\Documents and Settin \maven-plugin\WEB-INF\lib\maven-agent-1.323.jar;D:\Java\maven\boot\ hudson.maven.agent.Main D:\Java\maven D:\Java\tomcat\webapps\hudson 1.323.jar "C:\Documents and Settings\Nedra\.hudson\plugins\maven-pl interceptor-1.323.jar" 2312 "C:\Documents and Settings\Nedra\.hudson \WEB-INF\lib\maven2.1-interceptor-1.2.jar" &lt;===[HUDSON REMOTING CAPACITY]===&gt;0000000000000000000000000000000000</pre> | <pre>igs\Nedra\.hudson\plug<br/>(classworlds-1.l.jar"<br/>i\WEB-INF\lib\remoting<br/>lugin\WEB-INF\lib\mave<br/>on\plugins\maven-plugi<br/>os\helloworld\workspac</pre> | jins<br>g-<br>m-<br>m<br>:e\trunk |
|                                      | <pre>[INF0]</pre>                                                                                                    |                                                                                                    |                                   |

## Nexus

- http://www.google.fr ... nexus maven java sonatype
- => http://www.sonatype.com/products/nexus
- => 5 minutes overview video

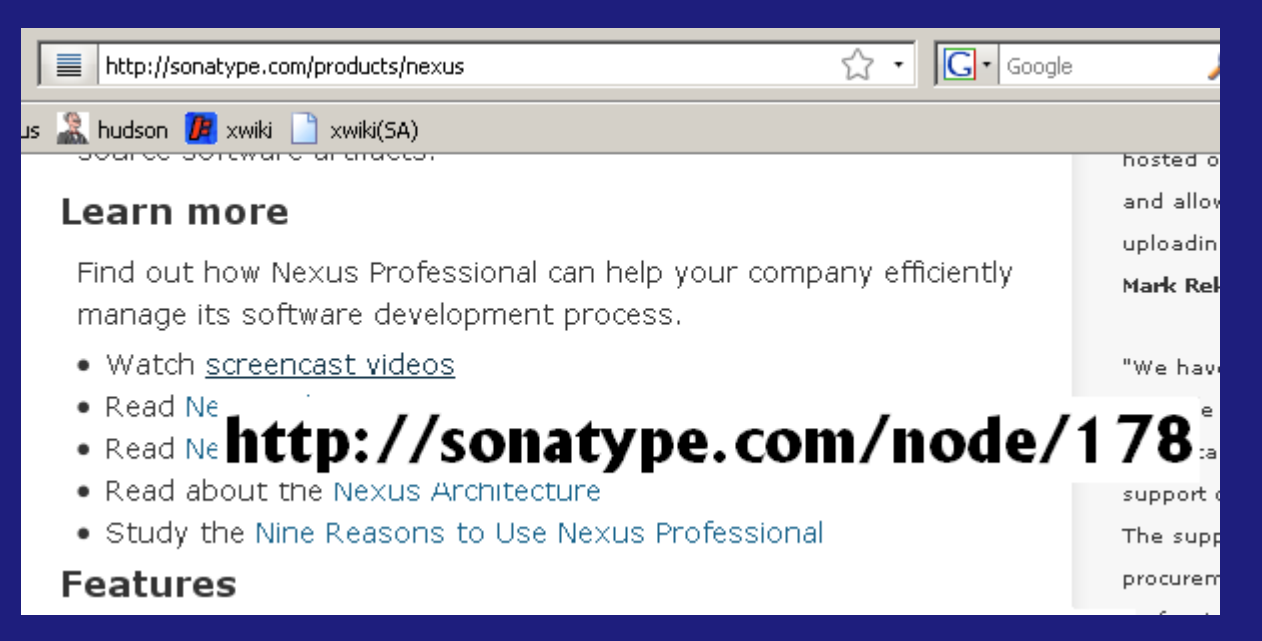

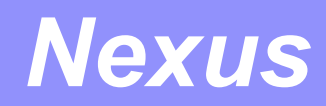

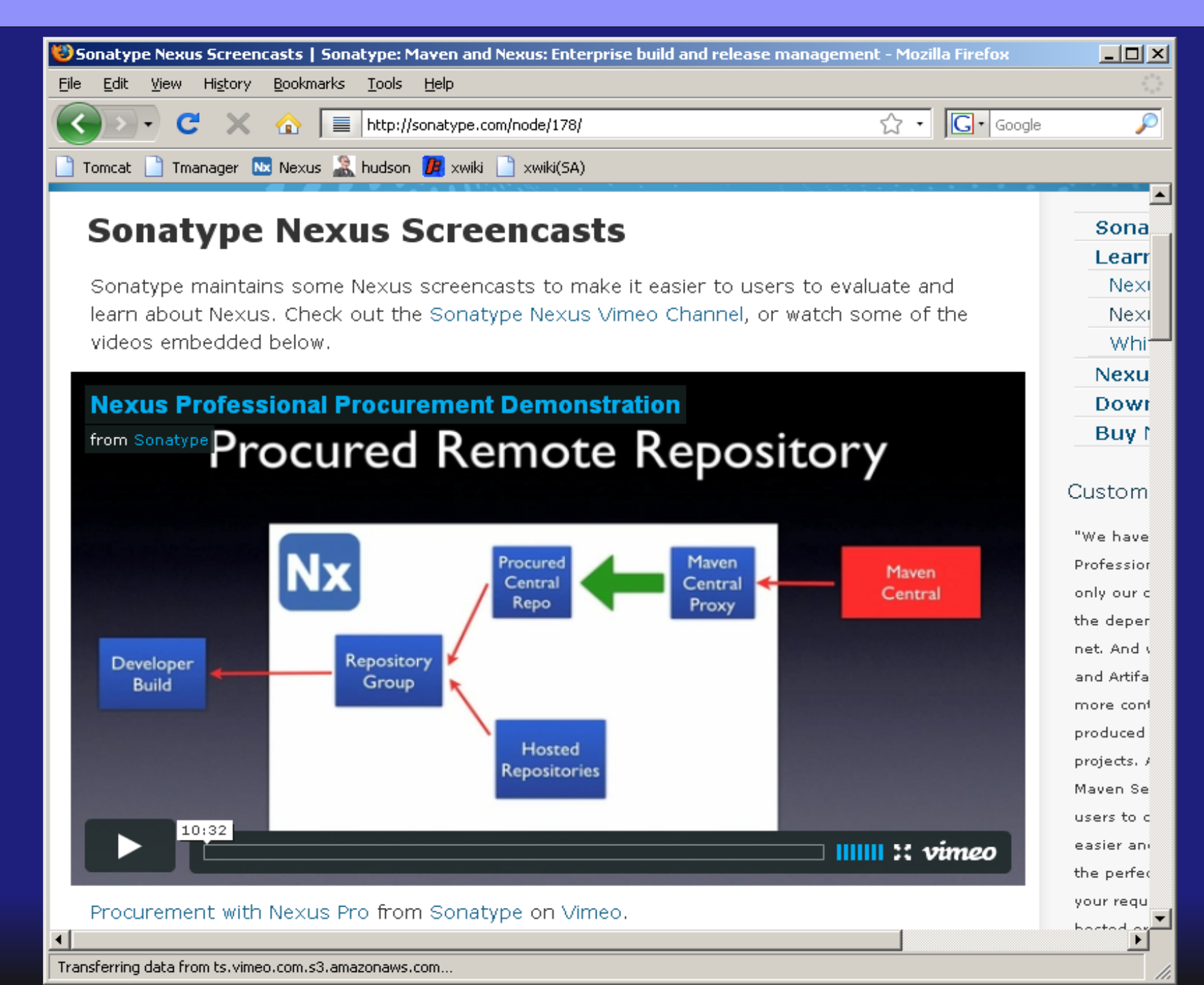

20

## Nexus Login Page

| Sonatype Nexus™              | Log In                                                                    |
|------------------------------|---------------------------------------------------------------------------|
|                              | Version 1.3.6 Open Source                                                 |
| Sonatype™Servers ≪           | Welcome                                                                   |
| Nexus                        | Welcome to the Sonatype Nexus Maven Repository Manager.                   |
| Artifact Search              | Administrators may login via the link on the top right.                   |
| Advanced Search              | You may browse and search the repositories using the options on the left. |
| Views/Repositories           |                                                                           |
| Repositories<br>System Feeds |                                                                           |
| Help                         |                                                                           |
|                              |                                                                           |

## Nexus Repositories Admin Page

#### admin | Log Out Sonatype Nexus™ Version 1.3.6 Open Source X X << Sonatype<sup>™</sup> Servers Welcome Repositories Nexus 🤹 Refresh 🛛 👩 Add... 🔻 🥥 Delete 🛛 🔚 Trash... 🔻 🖺 User Managed Repositories 🕶 Artifact Search Repository 🔺 Repository Status Type Format Policy Repos Releases, Snapshots, 3rd party, Maven http 📥 Public Repositories maven2 Q group Public Snapshot Repositories Apache Snapshots, Codehaus Snapsho http:// group maven2 Advanced Search 3rd party In Service http hosted maven2 release **Views/Repositories** http Apache Snapshots maven2 In Service snapshot proxy Repositories Central M1 shadow In Service virtual maven1 http System Feeds Codehaus Snapshots In Service http proxy maven2 snapshot Logs and Config Files Maven Central release In Service http maven2 proxy Administration \* http 💌 maven.openga.org maven2 release In Service proxy 4 ъI Server. Routing Mayen Central Scheduled Tasks Configuration Mirrors Browse Repository Targets Log Repository ID central ÷ Security ٠ Repository Name Maven Central Change Password Repository Type 슢 proxy Users. Maven2 Repository Roles. Provider $(\mathbf{O})$ -**Privileges** Save Reset Help Ŧ

## Nexus Artifact Search Page

#### Sonatype Nexus™

admin | Log Out

Version 1.3.6 Open Source

| Sonatype <sup>™</sup> Servers | ~  | Welcome          | ×                           | Repositories   |              | ×                                                                         | Search          | ×                              |                              |           |               |
|-------------------------------|----|------------------|-----------------------------|----------------|--------------|---------------------------------------------------------------------------|-----------------|--------------------------------|------------------------------|-----------|---------------|
| Nexus                         |    | Keyword Search   | <ul> <li>logback</li> </ul> | -classic       |              |                                                                           |                 | ×                              |                              |           |               |
| Artifact Search               |    | Source Index     | Group 🔺                     |                | Artifact     |                                                                           |                 | Version                        | Packagi                      | Classifie | Downloa       |
| logback                       | P  | Maven Central (  | Ri chiqosiloj               | gback          | logback-     | clas                                                                      | sic             | 0.9.17                         | jar                          |           | artifact, j 📥 |
| Advanced Search               |    | Maven Central (  | Ri chiqosiloj               | gback          | logback-     | clas                                                                      | sic             | 0.9.17                         | jar                          | sources   | artifact      |
|                               | 51 | Maven Central (  | Ri chiqosiloj               | gback          | logback-     | clas                                                                      | sic             | 0.9.17                         | jar                          | tests     | artifact      |
| Views/Repositories            |    | Maven Central (  | Ri chiqosiloj               | gback          | logback-     | clas                                                                      | sic             | 0.9.16                         | jar                          |           | artifact, j   |
| Repositories                  |    | Maven Central (  | Ri chiqosiloj               | gback          | logback-     | clas                                                                      | sic             | 0.9.16                         | jar                          | sources   | artifact      |
| System Feeds                  |    | Maven Central (  | Ri chiqosiloj               | gback          | logback-     | clas                                                                      | sic             | 0.9.16                         | jar                          | tests     | artifact      |
| Logs and Coning Files         |    | Maven Central (  | Ri chiqosiloj               | gback          | logback-     | clas                                                                      | sic             | 0.9.15                         | jar                          |           | artifact, j   |
| Administration                |    | Maven Central (  | Ri chiqosiloj               | gback          | logback-     | clas                                                                      | sic             | 0.9.15                         | jar                          | sources   | artifact      |
| Server                        |    | Maven Central (  | Ri chiqosiloj               | gback          | logback-     | clas                                                                      | sic             | 0.9.15                         | jar                          | tests     | artifact      |
| Routing                       |    | Mayan Cantral (  | Ri ich ane loi              | aback          | loghack      | clae                                                                      | eic             | 001/                           | iar                          |           | artifant i 🔳  |
| Scheduled Tasks               |    | Displaying 50 of | 75 records                  | P Fetch Next 5 | 0 <b>* ×</b> | Clea                                                                      | ar Results      |                                |                              |           |               |
| Log                           |    | Artifact Inform  | nation                      |                |              |                                                                           |                 |                                |                              |           | *             |
| Security                      |    | Group:           | ch aos loal                 | hack           | XML ·        | <d< th=""><th>enendency&gt;</th><th></th><th></th><th></th><th></th></d<> | enendency>      |                                |                              |           |               |
| Decancy                       |    | Group.           |                             | Duck           | )(I-IE)      | <                                                                         | groupId>ch.qc   | os.logback                     | <th>Id&gt;</th> <th></th>    | Id>       |               |
| Change Password               |    | Artifact:        | logback-cla                 | ASSIC          |              | 5                                                                         | artifactId>logb | ack-classic<br>7 < (vorsion    | : <th>tId&gt;</th> <th></th> | tId>      |               |
| Roles                         |    | Version:         | 0.9.17                      |                |              | 0</td <td>dependency&gt;</td> <td><td>~</td><td></td><td></td></td>       | dependency>     | <td>~</td> <td></td> <td></td> | ~                            |           |               |
| Privileges                    |    | Download:        | artifact, por               | n              |              |                                                                           | -               |                                |                              |           |               |
| Help                          |    |                  |                             |                |              |                                                                           |                 |                                |                              |           |               |

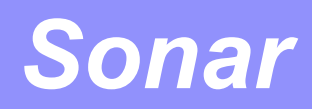

### Sonar

| 0                |                                |                       |                               | Sonar - Iceweasel                           |                           |                   | _ <b>- ×</b> |
|------------------|--------------------------------|-----------------------|-------------------------------|---------------------------------------------|---------------------------|-------------------|--------------|
| <u>F</u> ile     | <u>E</u> dit <u>V</u> iew      | Hi <u>s</u> tory      | <u>B</u> ookmarks <u>T</u> oo | ols <u>H</u> elp                            |                           |                   |              |
| +                | → ~ 2                          | 8                     | http://loca                   | lhost:9000/                                 | <b>⋒</b> ☆ ►              | <b>∛ √</b> Google | ٩            |
| <mark>8</mark> A | ApacheTc 💿 t                   | omcat 🧯               | cc 🦄 Sonar                    |                                             |                           |                   |              |
| 3:               | Sonar                          |                       | ÷                             |                                             |                           |                   | ~            |
| н                | lome (Search pi                | rojects               |                               |                                             | Config                    | guration Log out  | ₿.           |
| А                | ll projects                    |                       | Project                       | Rules compliance                            | Coverage                  | Build time 🔻      | Links        |
|                  |                                |                       | HelloWorld                    | 25.0%                                       | 0.0%                      | 07:47             | Ω            |
|                  | sonar                          | 6                     | Alerts feed                   |                                             |                           |                   |              |
| С                | onfigure <u>ON</u>   <b>OF</b> | F                     |                               |                                             |                           |                   |              |
|                  |                                |                       |                               |                                             |                           |                   |              |
|                  | Pow                            | rered by <u>Sonar</u> | Source - Open Source L        | .GPL - v.1.10.1 - Plugins - Documentation - | Ask a question - Bug/feat | ure request       |              |
| Do               | ne                             |                       |                               |                                             |                           |                   |              |

## Sonar Project Dashboard Screenshot

| Sonar - Iceweasel                                                                                                    |        |
|----------------------------------------------------------------------------------------------------|--------|
| <u>File Edit View His</u> tory <u>B</u> ookmarks <u>T</u> ools <u>H</u> elp                                                                                                    |        |
| 🔶 🔶 🧭 🖆 🖳 http://localhost:9000/project/index/fr.an:HelloWorld 💦 🏠 🗸 🚱 Google                                                                                                    |        |
| 8 ApacheTc 💿 tomcat 💿 cc 🦳 Sonar                                                                                                    |        |
| Sonar 순                                                                                                    | ~      |
| Home     Search projects     HelloWorld     Configuration     Log out       Dashboard     Version 1.0-SNAPSHOT on Thu, 10 Sep 2009 07:47, using profile Sonar way.     Image: Configuration     Image: Configuration     Image: Configurati                                                                                                    | ut 🖨   |
| Violations drilldown<br>Time machine<br>Clouds<br>Hotspots<br>Settings<br>Lines of code<br>B<br>11.1%<br>Duplications<br>11.1%<br>Duplications<br>0.0%<br>0 lines<br>0 blocks<br>0 files<br>Duplications<br>0 lines<br>0 blocks<br>0 files<br>Duplications<br>0 lines<br>0 blocks<br>0 accessors<br>Duplications<br>0 lines<br>1 classes<br>1 methods<br>0 accessors<br>Duplications<br>0 lines<br>0 blocks<br>0 files<br>Duplications<br>0 lines<br>0 blocks<br>0 files<br>Duplications<br>0 lines<br>0 blocks<br>0 accessors<br>Duplications<br>0 lines<br>0 blocks<br>0 files<br>Duplications<br>0 lines<br>0 blocks<br>0 files<br>Duplications<br>0 lines<br>0 blocks<br>0 files<br>Duplications<br>0 lines<br>1 classes<br>1 classes<br>1 classes<br>1 classes<br>1 classes<br>1 classes<br>1 classes<br>1 classes<br>1 classes<br>1 classes<br>0 files<br>Duplications<br>0 blocks<br>0 files<br>Duplications<br>0 blocks<br>0 files<br>Duplications<br>0 blocks<br>0 files<br>Duplications<br>1 classes<br>1 classes |        |
| Solitions       Violations       Z         1       Usa.       0       Blocker 0         1       1       1       1         1       1       1       1         1       1       1       1         1       1       1       1         1       1       1       1         1       1       1       1         1       1       1       1         1       1       1       1         1       1       1       1         1       1       1       1         1       1       1       1         1       1       1       1         1       1       1       1         1       1       1       1         1       1       1       1         1       1       1       1         1       1       1       1         1       1       1       1         1       1       1       1         1       1       1       1         1       1       1       1         1 </td <td>Delete</td>                                                                                                    | Delete |
| Lines of code     Image: Compliance       Set as default                                                                                                    |        |

Powered by SonarSource - Open Source LGPL - v.1.10.1 - Plugins - Documentation - Ask a question - Bug/feature request

## Sonar Junit Measures

| 0                                 | Sonar - Iceweasel                                                                              | _ <b>- ×</b> |
|-----------------------------------|------------------------------------------------------------------------------------------------|--------------|
| <u>File Edit View History Boo</u> | okmarks <u>T</u> ools <u>H</u> elp                                                             |              |
| ◆ → ∨ ₴ ⊗ 쓸 Г                     | ျ http://localhost:9000/drilldown/measures/1? 💦 😭 🗸 🔀 🗸 Google                                 | ٢            |
| Charache Te Desmont Des           |                                                                                                |              |
| 8 Apachelc I tomcat I cc          | Sonar                                                                                          |              |
| Sonar                             | · 윤                                                                                            | ~            |
| Home Search projects H            | lelloWorld Configuration Log out 🚔                                                             | <u>^</u>     |
| Dashboard Dashboa                 | <u>rrd</u> » Measures drilldown                                                                |              |
| Violations drilldown Unit te      | sts                                                                                            |              |
| Time machine 3 📥                  |                                                                                                |              |
| Clouds                            | AppTest                                                                                        | 3            |
| Settings                          |                                                                                                |              |
|                                   |                                                                                                |              |
| sonar                             |                                                                                                |              |
|                                   |                                                                                                |              |
|                                   |                                                                                                | Ξ            |
| АррТе                             | st                                                                                             |              |
| Source                            | IPerma                                                                                         | alink]       |
| 30010                             | 20/ Tests Direction 100 mg                                                                     |              |
| 55.                               | 3% lests: 3 Fautres/Errors: 1/1 Duration: 190 ms                                               |              |
|                                   | Duration Unit test name                                                                        |              |
|                                   | ⊘ 16 ms testApp                                                                                |              |
| expa                              | and 🕕 9 ms testFailRuntimeEx                                                                   |              |
| expa                              | and 🛕 1 ms testFailAssert                                                                      |              |
|                                   |                                                                                                |              |
| Powered by SoperSource            | - Open Source LCPL - v 1.10.1 - Pluging - Documentation - Ask a question - Bug/feature request | ~            |

## Sonar JUnit Screenshot

| Sonar - Iceweasel                                                                                                    | _ <b>= ×</b> |
|----------------------------------------------------------------------------------------------------|--------------|
| <u>F</u> ile <u>E</u> dit <u>V</u> iew Hi <u>s</u> tory <u>B</u> ookmarks <u>T</u> ools <u>H</u> elp                  |              |
| 🔶 🔸 🧭 🛞 🖀 🔄 http://localhost:9000/drilldown/measures/1 🗟 🖓 🗸 Google                                                   |              |
| 8 ApacheTc 💿 tomcat 💿 cc 🦳 Sonar                                                                                      |              |
| Sonar 순                                                                                                    | ~            |
| Home Search projects HelloWorld Configuration Log out a                                                               |              |
| Dashboard     Dashboard » Measures drilldown       Violations drilldown     Unit tests       Time machine     1       | _            |
| Clouds<br>Hotspots<br>Settings<br>Sonar                                                                               | 1            |
| AppTest<br>Sources Tests                                                                                              | nalink]      |
| <b>100.0%</b> Tests: 1 Failures/Errors: 0/0 Duration: 235 ms                                                          |              |
| Duration Unit test name                                                                                               |              |
| 📀 50 ms testApp                                                                                                    |              |
| Powered by SonarSource - Open Source LGPL - v.1.10.1 - Plugins - Documentation - Ask a question - Bug/feature request |              |

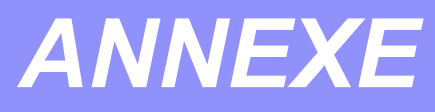

- Installation du poste Développeur
- Installation du Server d'Intégration

- OS = Linux (unix), Windows, Mac, ...
  - outils shell (bash, ls, find, grep, sed, awk....)
     portés sous Windows, ex: Cygwin
- Java : Jdk (= Jre + tools)
- Maven
- Eclipse
- Client Subversion / Git
  - Command "svn" (dans /bin/svn)
  - Plugin Eclipse: subclipse/subversive, Tortoise

# Poste Dev : Cygwin

- Cygwin: www.cygwin.com ... click install
- Config factorisée dans "setenv-xyz.sh"
  - Démarrer dans ~/.profile, ou explicitement
  - "source setenv.sh" = " . setenv.sh" != fork sh !!!
- Astuces sous cygwin:
  - Cygwin convertit le PATH windows en unix: "\" => "/", ";" => ":"
  - Filesystem unix + "/cygdrive/c/" + mais cmd "mount" absente
  - Editer cygwin.bat pour customizer les vars et le working dir... use CHERE\_INVOKE=1

- Java : Jdk (= Jre + tools)...
  - Cf site www sun, Click install ou unzip
  - (Rq: version avec source "jsdk", java.dev.net )
  - export JAVA\_HOME=...
  - export PATH=\$PATH:\$JAVA\_HOME/bin
- Config version java 1.4 / 5 (generics) / 6 ...
  - Dans maven pom.xml ...
  - Dans Eclipse: Preferences > Java > compiler / jdk

- Maven = www.maven.org ... unzip
  - export MAVEN\_HOME=...
  - Export PATH=\$PATH:\$MAVEN\_HOME/bin
  - ~/.m2/settings.xml optionnel, pour proxy http
- Hello World project :
  - Mvn archetype:create
    DgroupId=fr.iut.tps ... nom du package
    DartifactId=helloworld ... nom du jar
    D ... optionnel (pom, jar, war, jsp, ...)
    Mvn install

## Poste Dev : Eclipse

- Eclipse ... www.eclipse.org click unzip
  - Gestion des installs/ plugins :
    - Use Window>Preferences>Install... Update Site
    - copy&paste \*.jar dans "/dropins"
    - copy&paste fichier "\*.lnk" dans /dropins
  - Gestion des multi workspaces
    - Option "-data ws1 -showlocation" pour chaque launcher "startEclipse\_ws1\_trunk.sh"
    - Options jvm: "-vm .../jre/bin -vmdata -Xmx1000m ..."
    - Settings sauvés dans "ws1/.metadata/.plugins/..."
    - Sources séparés des ws... cf "Import project"

- Config Eclipse pour Maven
  - Preferences>Java>BuildPath Variable M2\_HOME=~/.m2/repository
  - Optionnel : plugin mevenide
- Config Eclipse pour Subversion
  - Plugin subclipse www.tigris.org
  - Subversive
  - NB: clients svn et subclipse de même version! (fichiers metadata /.svn/)

- Subversion... par projet, lors du checkout:
   svn co svn://server/repo/prj/trunk
  - Consultable a posteriori par "Svn info"
- maven repos et maven proxys
  - Dans pom.xml et/ou settings.xml, et ~/settings
  - repos = ibiblio.org + repos dédiés
    + repo d'entreprise (nexus)
  - proxy = pour firewall (mieux: cf nexus)
  - Cf infos administratives dans pom.xml (site web, jira, svn...)

- Si Poste dev caché derrière firewall...
- Cf config Firefox pour proxy http
- => auto configuré dans Eclipse
  - Parfois necéssaire pour outils xml (validation schéma xsd/dtd)..
  - Pour "Update Site"
- => à configurer dans maven pour proxy http
  - Cf ~/.m2/settings.xml ou prj/settings.xml
  - Mieux: use Nexus maven proxy
- Sous WinNT... use "NTLM Proxy" local server

- Jdk, maven ... Idem poste client
- OS = Linux ... avoid Windows on servers !!
- Mauvais points Windows ... vs Linux
  - Mem par process limité à 1Go en 32bits
     ... version 64 bits meilleure
  - IO moins performants....
     antivirus/securité/partage très consommateurs et souvent mal installés
  - Moins stable
  - Session mono-utilisateur, administration plus difficile...

## Server Integ : Subversion / Git

- Installation svnserve : unzip / apt-get install...
- Creation Repository
  - "svnadmin create myrepo"
  - "cd myrepo/conf"
  - Edit .conf, passwd, authz?, hooks? => ...
- Start : svnserve -d -r /.../myrepo –port ...1234
- Creation projet:
  - Svn mkdir svn://host:port/...project/trunk -m ""
- Test checkout projet:
  - Svn co svn://host:port/...project/trunk

## Server Integ : Hudson

- Hudson = click download hudson.war
- Start: "java -jar hudson.war"
- Open browser... http://localhost:8080
- Optional config:
  - export HUDSON\_HOME=...
- Edit ... hudson > configure
  - Change port?
  - Enable plugins: svn, sonar, ...

- Dans Hudson : add project
  - Set project name
  - Set subversion "svn://host:port/.../trunk/project"
    - Svn options: quiet delay + retry
  - Set builder = maven2 + path to "pom.xml"
    - Mvn options: -Dvar=value... -P profile... -Xmx...
- Hudson maven magic :
  - analyse auto des pom.xml multi-projets
  - => définit les modules
  - -=> compile dans l'ordre et/ou en parallele!

- Download, unzip
- Start: sonar/bin/linux/sonar.sh start
- Open browser http://localhost:9000
- Configure:
  - Change database derby => postgres / mysql...
  - Change jvm (cf wrapper.properties), port, ...
- Import ... nothing to do! Cf mvn sonar:sonar
- Configure for client-side: in hudson / maven
  - Hudson: cf plugin, use "sonar postgoal", jdbc
  - Maven: confjdbc in settings.xml or pom.xml

### SUNGARD Flux de Données mvn – hudson - sonar

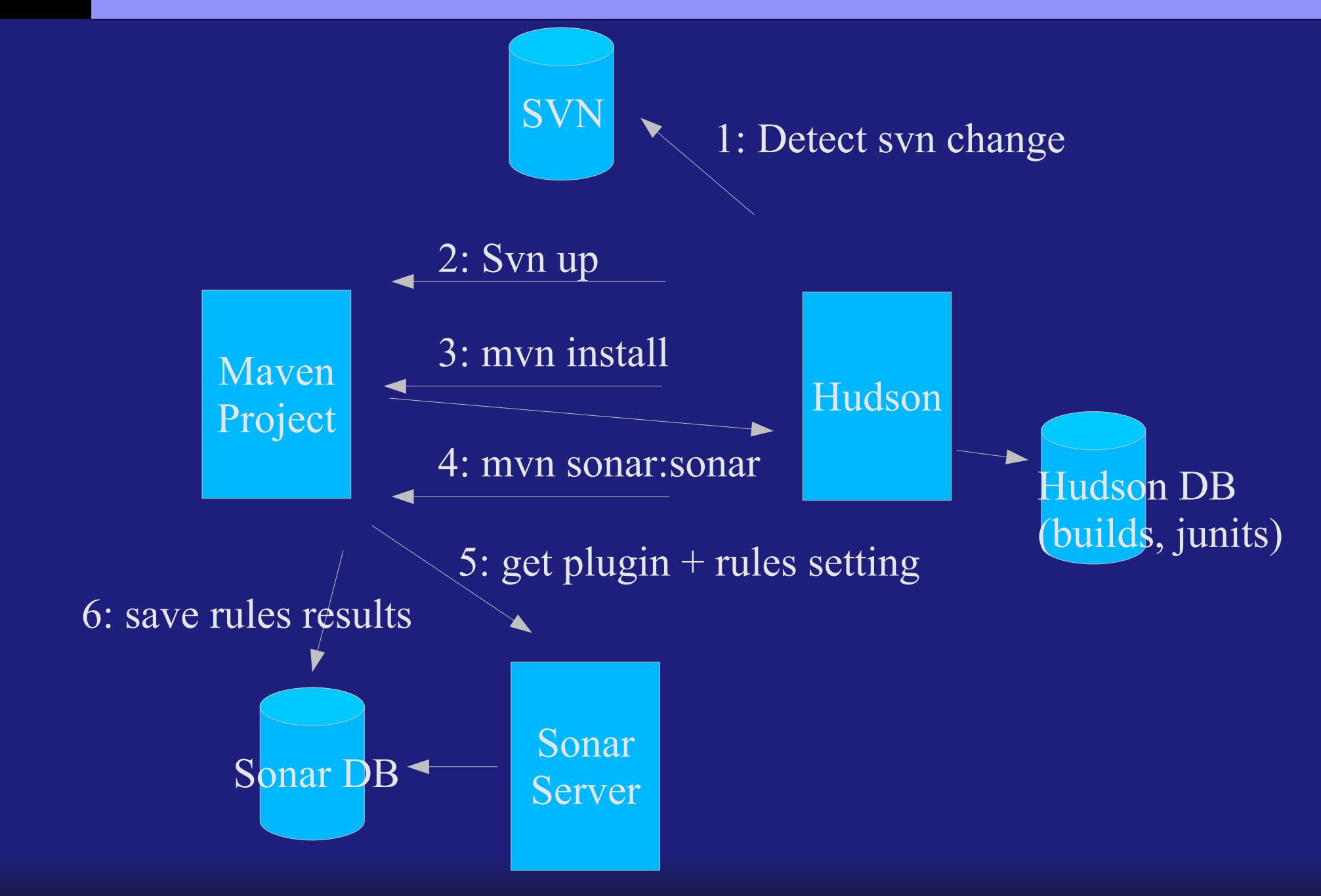

- Download + unzip + start ...
- Open browser http://localhost:8080
- Configure
  - Choose data dirs, port, jdbc database ...
- Define Project, Module, Users, Group...
- Configure url in pom.xml (for info, mvn site)

### Server Integ: autres ...

- Wiki
  - Ex: confluence (cf jira), ...
- Svn Web viewer
  - Ex:
- Apache site + download site
- Email Server
- Instant Messenger (jabber)
- Project management ... Eclipse Jazz

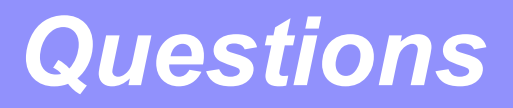

### Questions ??

### arnaud.nauwynck@gmail.com